Bienvenido al panel de DISH POS. En este tutorial, te mostramos cómo añadir traducciones. Primero, haz clic en General.

Añadir traducciones

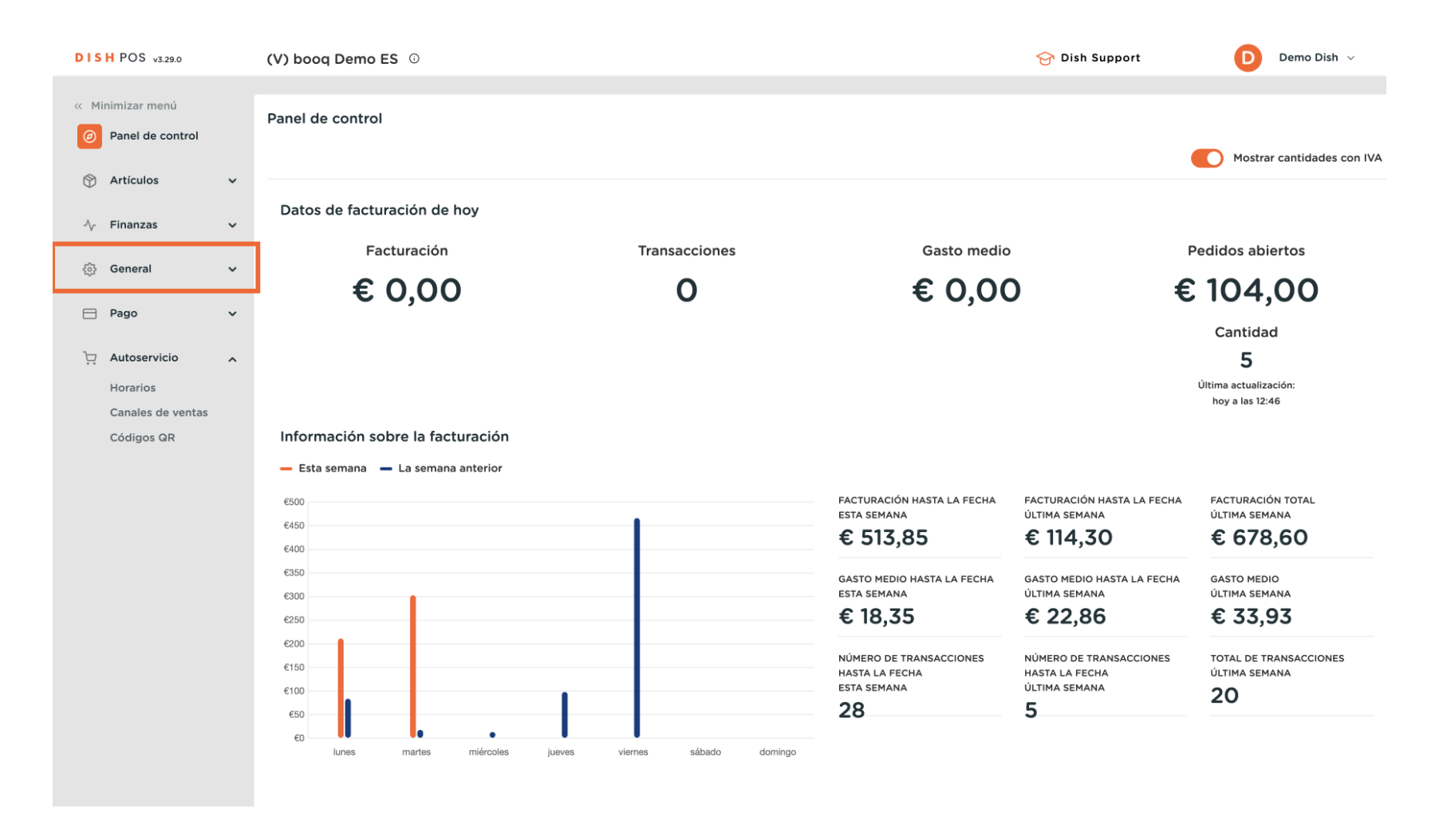

#### Luego llegué a Traducciones.

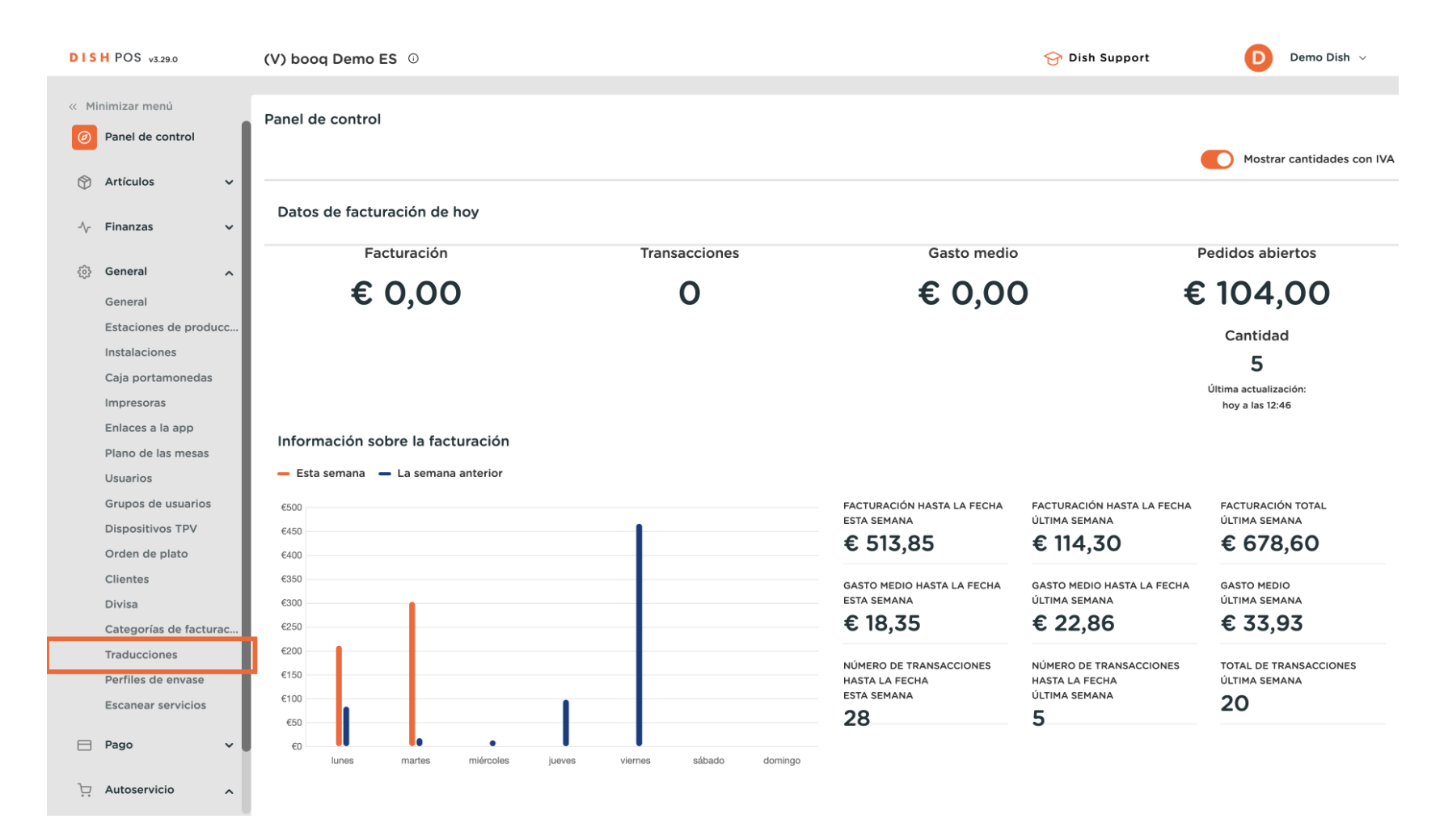

DISH

by METRO

D

Ahora estás en la vista general de tu traducción. Selecciona ahora un grupo de traducción a través del menú desplegable correspondiente.

| DISH POS    | S v3.29.0         | (V) booq Dem | o ES 🛈 |                     |        |         | 😚 Dish | Support                   | D Demo   | Dish $\sim$ |
|-------------|-------------------|--------------|--------|---------------------|--------|---------|--------|---------------------------|----------|-------------|
|             | ,                 |              |        |                     |        |         |        |                           |          |             |
| « Minimizai | r menu            | Traducciones | ۵      |                     |        |         |        |                           |          |             |
| Ø Panel     | de control        | Q Buscar     |        | Grupo de traducción | ~      |         | Mostra | r traducciones que faltan | © Column | as 🗸        |
| 🕅 Artícu    | ulos 🗸            |              |        |                     |        |         |        |                           | (        |             |
|             |                   | ID           | Nombre |                     | Alemán | Catalán |        | Español                   |          | Francés     |
| -\∕_ Finan  | zas 🗸             |              |        |                     |        |         |        |                           |          |             |
|             |                   |              |        |                     |        |         |        |                           |          |             |
| දිවූ Gener  | ral ^             |              |        |                     |        |         |        |                           |          |             |
| Gener       | ral               |              |        |                     |        |         |        |                           |          |             |
| Estaci      | iones de producc  |              |        |                     |        |         |        |                           |          |             |
| Instala     | aciones           |              |        |                     |        |         |        |                           |          |             |
| Caja p      | portamonedas      |              |        |                     |        |         |        |                           |          |             |
| Impre       | esoras            |              |        |                     |        |         |        |                           |          |             |
| Enlac       | es a la app       |              |        |                     |        |         |        |                           |          |             |
| Plano       | de las mesas      |              |        |                     |        |         |        |                           |          |             |
| Usuar       | rios              |              |        |                     |        |         |        |                           |          |             |
| Grupo       | os de usuarios    |              |        |                     |        |         |        |                           |          |             |
| Dispo       | sitivos TPV       |              |        |                     |        |         |        |                           |          |             |
| Order       | n de plato        |              |        |                     |        |         |        |                           |          |             |
| Client      | tes               |              |        |                     |        |         |        |                           |          |             |
| Divisa      | 3                 |              |        |                     |        |         |        |                           |          |             |
| Categ       | orías de facturac |              |        |                     |        |         |        |                           |          |             |
| Tradu       | icciones          |              |        |                     |        |         |        |                           |          |             |
| Perfile     | es de envase      |              |        |                     |        |         |        |                           |          |             |
| Escan       | near servicios    |              |        |                     |        |         |        |                           |          |             |
| _           |                   |              |        |                     |        |         |        |                           |          |             |
| 💾 Pago      | ~                 |              |        |                     |        |         |        |                           |          |             |
| ेः Autos    | servicio 🔨        |              |        |                     |        |         |        |                           |          |             |

D

## A continuación, selecciona un grupo de traducción de entre las opciones dadas.

| DISH POS v3.29.0       | (V) booq Demo ES 0 |                               |   | 😚 D     | ish Support                      | Demo Dish 🗸 |
|------------------------|--------------------|-------------------------------|---|---------|----------------------------------|-------------|
|                        |                    |                               |   |         |                                  |             |
| « Minimizar menú       | Traducciones 🐵     |                               | _ |         |                                  |             |
| Panel de control       | O Buscar           | de traducción                 |   | - Mos   | trar traducciones que faltan     | Columnas x  |
| Autorian               |                    |                               |   | - 103   | that the decision of the faither |             |
| Articulos V            | ID Nombre          | es de los productos           |   | Catalán | Español                          | Francés     |
| -\/- Finanzas 🗸 🗸      | Descrip            | ociones de los productos      |   |         |                                  |             |
|                        | Nombr              | es de los grupos de productos |   |         |                                  |             |
| දිබු General 🥆         | Nombr              | es de los menús               |   |         |                                  |             |
| General                | Nombr              | es de los menús de día        |   |         |                                  |             |
| Estaciones de producc  | Nombr              | es de las opciones            |   |         |                                  |             |
| Instalaciones          |                    |                               | • |         |                                  |             |
| Caja portamonedas      |                    |                               |   |         |                                  |             |
| Impresoras             |                    |                               |   |         |                                  |             |
| Enlaces a la app       |                    |                               |   |         |                                  |             |
| Plano de las mesas     |                    |                               |   |         |                                  |             |
| Usuarios               |                    |                               |   |         |                                  |             |
| Grupos de usuarios     |                    |                               |   |         |                                  |             |
| Dispositivos TPV       |                    |                               |   |         |                                  |             |
| Orden de plato         |                    |                               |   |         |                                  |             |
| Clientes               |                    |                               |   |         |                                  |             |
| Divisa                 |                    |                               |   |         |                                  |             |
| Categorías de facturac |                    |                               |   |         |                                  |             |
| Traducciones           |                    |                               |   |         |                                  |             |
| Perfiles de envase     |                    |                               |   |         |                                  |             |
| Escanear servicios     |                    |                               |   |         |                                  |             |
| Pago V                 |                    |                               |   |         |                                  |             |
|                        |                    |                               |   |         |                                  |             |
| 다. Autoservicio 🧥      |                    |                               |   |         |                                  |             |

Ð

Si quieres, ahora puedes filtrar los resultados por grupos de productos. Para ello, utiliza el menú desplegable correspondiente.

| DISH POS v3.29.0                                             | (V) booq Demo E            | <b>S</b> <sup>(1)</sup>               |                            | 😚 Dish                                | Support Demo                          | Dish 🗸    |
|--------------------------------------------------------------|----------------------------|---------------------------------------|----------------------------|---------------------------------------|---------------------------------------|-----------|
| <ul> <li>Minimizar menú</li> <li>Panel de control</li> </ul> | Traducciones 🔅<br>Q Buscar | Nombres de los productos              | Grupo de productos         | Mostra                                | r traducciones que faltan 🖉 ⓒ Columna | s ~       |
| Artículos                                                    | ID                         | Nombre                                | Alemán                     | Catalán                               | Español                               | Francés   |
| √ Finanzas 🗸                                                 | #181                       | 50                                    | Voucher € 7                | 50                                    | 50                                    | 50        |
| දිලි General ^                                               | #156                       | 7-Up                                  | 7-Up                       | 7-Up                                  | 7-Up                                  | 7-Up      |
| General<br>Estaciones de producc                             | #98                        | Amaretto Disaronno                    | Amaretto Disaronno Likör   | Amaretto Disaronno                    | Amaretto Disaronno                    | Amarette  |
| Instalaciones                                                | #119                       | Bacardi Blanco                        | Bacardi Blanco             | Bacardi Blanco                        | Bacardi Blanco                        | Bacardi I |
| Caja portamonedas<br>Impresoras                              | #120                       | Bacardi Limón                         | Bacardi Limon              | Bacardi Limón                         | Bacardi Limón                         | Bacardi I |
| Enlaces a la app                                             | #99                        | Baileys                               | Baileys Likör              | Baileys                               | Baileys                               | Baileys   |
| Plano de las mesas<br>Usuarios                               | #78                        | Ballantines                           | Ballantines Whisky         | Ballantines                           | Ballantines                           | Ballantin |
| Grupos de usuarios                                           | #14                        | Bistec a la Bearnesa con Papas Fritas | Steak Béarnaise mit Pommes | Bistec a la Bearnesa con Papas Fritas | Bistec a la Bearnesa con Papas Fritas | Steak Bé  |
| Dispositivos TPV<br>Orden de plato                           | #169                       | Bolsa Familiar de Papas Fritas        | Familientüte Pommes Frites | Bolsa Familiar de Papas Fritas        | Bolsa Familiar de Papas Fritas        | Sac Fam   |
| Clientes                                                     | #170                       | Bolsillo Familiar Ras                 | Familientasche Ras         | Bolsillo Familiar Ras                 | Bolsillo Familiar Ras                 | Sac Fam   |
| Divisa<br>Categorías de facturac                             | #129                       | Botella de Vino Blanco                | Flasche Weißwein           | Botella de Vino Blanco                | Botella de Vino Blanco                | Bouteille |
| Traducciones                                                 | #135                       | Botella de Vino Rosado                | Flasche Roséwein           | Botella de Vino Rosado                | Botella de Vino Rosado                | Bouteille |
| Perfiles de envase<br>Escanear servicios                     | #132                       | Botella de Vino Tinto                 | Flasche Rotwein            | Botella de Vino Tinto                 | Botella de Vino Tinto                 | Bouteille |
| 🖂 Pago 🗸 🗸                                                   | #12                        | Burrata                               | Burrata                    | Burrata                               | Burrata                               | Burrata   |
|                                                              | #126                       | Busnel V.S.O.P.                       | Busnel V.S.O.P. Calvados   | Busnel V.S.O.P.                       | Busnel V.S.O.P.                       | Busnel V  |
| 🖵 Autoservicio 🧥                                             |                            |                                       | 1 2 3                      | 4 >                                   |                                       |           |

# • Y luego selecciona un grupo de productos de las opciones dadas.

| DISH P            | POS v3.29.0                          | (V) booq Demo E            | <b>S</b> 0                            |               |                                                       | 😚 Dist                                | Support Demo                          | Dish 🗸    |
|-------------------|--------------------------------------|----------------------------|---------------------------------------|---------------|-------------------------------------------------------|---------------------------------------|---------------------------------------|-----------|
| « Minimi<br>Ø Par | izar menú<br>nel de control          | Traducciones 🔅<br>Q Buscar | Nombres de los productos              | ~             | Grupo de productos                                    | Mostra                                | r traducciones que faltan 🛛 💿 Columna | is v      |
| 💮 Art             | tículos 🗸 🗸                          | ID                         | Nombre                                | Alemán        | V 🗌 Quiosco                                           | C <mark>Italán</mark>                 | Español                               | Francés   |
| -∿r Fin           | anzas 🗸                              | #181                       | 50                                    | Voucher € 7   | <ul> <li>✓ □ Bebidas</li> <li>✓ □ Alimento</li> </ul> | 50                                    | 50                                    | 50        |
| လ်ံ့ Gei          | neral A                              | #156                       | 7-Up                                  | 7-Up          | Miscellaneous                                         | 7- Jp                                 | 7-Up                                  | 7-Up      |
| Gei<br>Est        | neral<br>taciones de producc         | #98                        | Amaretto Disaronno                    | Amaretto Dis  |                                                       | Amaretto Disaronno                    | Amaretto Disaronno                    | Amarette  |
| Ins               | talaciones                           | #119                       | Bacardi Blanco                        | Bacardi Blan  | co                                                    | Bacardi Blanco                        | Bacardi Blanco                        | Bacardi   |
| Imp               | ja portamonedas<br>presoras          | #120                       | Bacardi Limón                         | Bacardi Limo  | n                                                     | Bacardi Limón                         | Bacardi Limón                         | Bacardi   |
| Enl               | laces a la app                       | #99                        | Baileys                               | Baileys Likör |                                                       | Baileys                               | Baileys                               | Baileys   |
| Usu               | uarios                               | #78                        | Ballantines                           | Ballantines V | Vhisky                                                | Ballantines                           | Ballantines                           | Ballantin |
| Gru               | upos de usuarios                     | #14                        | Bistec a la Bearnesa con Papas Fritas | Steak Béarna  | ise mit Pommes                                        | Bistec a la Bearnesa con Papas Fritas | Bistec a la Bearnesa con Papas Fritas | Steak Bé  |
| Dis               | den de plato                         | #169                       | Bolsa Familiar de Papas Fritas        | Familientüte  | Pommes Frites                                         | Bolsa Familiar de Papas Fritas        | Bolsa Familiar de Papas Fritas        | Sac Fam   |
| Clie              | entes                                | #170                       | Bolsillo Familiar Ras                 | Familientasc  | he Ras                                                | Bolsillo Familiar Ras                 | Bolsillo Familiar Ras                 | Sac Fam   |
| Div               | risa<br>tegorías de facturac         | #129                       | Botella de Vino Blanco                | Flasche Weiß  | Bwein                                                 | Botella de Vino Blanco                | Botella de Vino Blanco                | Bouteille |
| Tra               | ducciones                            | #135                       | Botella de Vino Rosado                | Flasche Rosé  | wein                                                  | Botella de Vino Rosado                | Botella de Vino Rosado                | Bouteille |
| Per               | rfiles de envase<br>canear servicios | #132                       | Botella de Vino Tinto                 | Flasche Rotv  | vein                                                  | Botella de Vino Tinto                 | Botella de Vino Tinto                 | Bouteille |
| 😑 Pag             | go 🗸                                 | #12                        | Burrata                               | Burrata       |                                                       | Burrata                               | Burrata                               | Burrata   |
|                   | toservicio                           | #126                       | Busnel V.S.O.P.                       | Busnel V.S.O. | P. Calvados                                           | Busnel V.S.O.P.                       | Busnel V.S.O.P.                       | Busnel V  |
| , Au              |                                      |                            |                                       |               | 1 2 3                                                 | 4 >                                   |                                       |           |

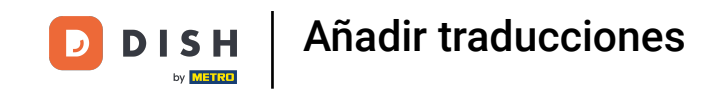

Aquí está el grupo de traducción que elegiste con las traducciones respectivas. Para añadir una traducción, usa el campo de texto correspondiente del elemento que desees traducir. Nota: Los elementos no traducidos se mostrarán en gris.

D

| DISH POS v3.29.0                         | (V) booq Demo E | <b>S</b> 0                            |                            | 😚 Dish                                | Support Demo                           | Dish 🗸    |
|------------------------------------------|-----------------|---------------------------------------|----------------------------|---------------------------------------|----------------------------------------|-----------|
| « Minimizar menú<br>Ø Panel de control   | Traducciones 🐡  | Nombres de los productos              | ✓ Grupo de productos ✓     | Mostra                                | ır traducciones que faltan 🖉 💿 Columna | s ~       |
| 🛞 Artículos 🗸 🗸                          | ID              | Nombre                                | Alemán                     | Catalán                               | Español                                | Francés   |
| -√r Finanzas 🗸 🗸                         | #181            | 50                                    |                            | 50                                    | 50                                     | 50        |
| ැබූ General 🔨                            | #156            | 7-Up                                  | 7-Up                       | 7-Up                                  | 7-Up                                   | 7-Up      |
| General<br>Estaciones de producc         | #98             | Amaretto Disaronno                    | Amaretto Disaronno Likör   | Amaretto Disaronno                    | Amaretto Disaronno                     | Amarette  |
| Instalaciones                            | #119            | Bacardi Blanco                        | Bacardi Blanco             | Bacardi Blanco                        | Bacardi Blanco                         | Bacardi   |
| Caja portamonedas<br>Impresoras          | #120            | Bacardi Limón                         | Bacardi Limon              | Bacardi Limón                         | Bacardi Limón                          | Bacardi I |
| Enlaces a la app                         | #99             | Baileys                               | Baileys Likör              | Baileys                               | Baileys                                | Baileys   |
| Plano de las mesas<br>Usuarios           | #78             | Ballantines                           | Ballantines Whisky         | Ballantines                           | Ballantines                            | Ballantin |
| Grupos de usuarios                       | #14             | Bistec a la Bearnesa con Papas Fritas | Steak Béarnaise mit Pommes | Bistec a la Bearnesa con Papas Fritas | Bistec a la Bearnesa con Papas Fritas  | Steak Bé  |
| Dispositivos TPV<br>Orden de plato       | #169            | Bolsa Familiar de Papas Fritas        | Familientüte Pommes Frites | Bolsa Familiar de Papas Fritas        | Bolsa Familiar de Papas Fritas         | Sac Fam   |
| Clientes                                 | #170            | Bolsillo Familiar Ras                 | Familientasche Ras         | Bolsillo Familiar Ras                 | Bolsillo Familiar Ras                  | Sac Fam   |
| Divisa<br>Categorías de facturac         | #129            | Botella de Vino Blanco                | Flasche Weißwein           | Botella de Vino Blanco                | Botella de Vino Blanco                 | Bouteille |
| Traducciones                             | #135            | Botella de Vino Rosado                | Flasche Roséwein           | Botella de Vino Rosado                | Botella de Vino Rosado                 | Bouteille |
| Perfiles de envase<br>Escanear servicios | #132            | Botella de Vino Tinto                 | Flasche Rotwein            | Botella de Vino Tinto                 | Botella de Vino Tinto                  | Bouteille |
| 🖂 Pago 🗸                                 | #12             | Burrata                               | Burrata                    | Burrata                               | Burrata                                | Burrata   |
| Autocomicio                              | #126            | Busnel V.S.O.P.                       | Busnel V.S.O.P. Calvados   | Busnel V.S.O.P.                       | Busnel V.S.O.P.                        | Busnel V  |
|                                          |                 |                                       | 1 2 3                      | 4 >                                   |                                        |           |

D

## Una vez que hayas introducido una traducción, se mostrará en una fuente negra.

| DISH POS                                          | /3.29.0                  | (V) booq Demo E | S 0                                   |                            | 😚 Dish                                | Support Demo                           | Dish 🗸    |
|---------------------------------------------------|--------------------------|-----------------|---------------------------------------|----------------------------|---------------------------------------|----------------------------------------|-----------|
| <ul> <li>Minimizar m</li> <li>Panel de</li> </ul> | enú<br>control           | Traducciones 🚳  | Nombres de los productos              | ✓ Grupo de productos ✓     | Mostra                                | r traducciones que faltan 🖉 ⓒ Columnas | s ~       |
| Artículos                                         | s v                      | ID              | Nombre                                | Alemán                     | Catalán                               | Español                                | Francés   |
| -∿ Finanzas                                       | · ·                      | #181            | 50                                    | 50                         | 50                                    | 50                                     | 50        |
| ô General                                         | ^                        | #156            | 7-Up                                  | 7-Up                       | 7-Up                                  | 7-Up                                   | 7-Up      |
| General<br>Estacion                               | es de producc            | #98             | Amaretto Disaronno                    | Amaretto Disaronno Likör   | Amaretto Disaronno                    | Amaretto Disaronno                     | Amarette  |
| Instalaci                                         | ones                     | #119            | Bacardi Blanco                        | Bacardi Blanco             | Bacardi Blanco                        | Bacardi Blanco                         | Bacardi I |
| Caja por<br>Impreso                               | ras                      | #120            | Bacardi Limón                         | Bacardi Limon              | Bacardi Limón                         | Bacardi Limón                          | Bacardi   |
| Enlaces                                           | a la app                 | #99             | Baileys                               | Baileys Likör              | Baileys                               | Baileys                                | Baileys   |
| Usuarios                                          | las mesas                | #78             | Ballantines                           | Ballantines Whisky         | Ballantines                           | Ballantines                            | Ballantin |
| Grupos                                            | de usuarios              | #14             | Bistec a la Bearnesa con Papas Fritas | Steak Béarnaise mit Pommes | Bistec a la Bearnesa con Papas Fritas | Bistec a la Bearnesa con Papas Fritas  | Steak Bé  |
| Orden de                                          | e plato                  | #169            | Bolsa Familiar de Papas Fritas        | Familientüte Pommes Frites | Bolsa Familiar de Papas Fritas        | Bolsa Familiar de Papas Fritas         | Sac Fam   |
| Clientes                                          |                          | #170            | Bolsillo Familiar Ras                 | Familientasche Ras         | Bolsillo Familiar Ras                 | Bolsillo Familiar Ras                  | Sac Fam   |
| Divisa<br>Categori                                | as de facturac           | #129            | Botella de Vino Blanco                | Flasche Weißwein           | Botella de Vino Blanco                | Botella de Vino Blanco                 | Bouteille |
| Traducci                                          | ones                     | #135            | Botella de Vino Rosado                | Flasche Roséwein           | Botella de Vino Rosado                | Botella de Vino Rosado                 | Bouteille |
| Perfiles o                                        | de envase<br>r servicios | #132            | Botella de Vino Tinto                 | Flasche Rotwein            | Botella de Vino Tinto                 | Botella de Vino Tinto                  | Bouteille |
| 📄 Pago                                            | ~                        | #12             | Burrata                               | Burrata                    | Burrata                               | Burrata                                | Burrata   |
|                                                   |                          | #126            | Busnel V.S.O.P.                       | Busnel V.S.O.P. Calvados   | Busnel V.S.O.P.                       | Busnel V.S.O.P.                        | Busnel V  |
| 📮 Autoserv                                        |                          |                 |                                       | 1 2 3                      | 4                                     |                                        |           |

## Para añadir traducciones a más idiomas, haz clic en el menú desplegable Columnas.

| DISH POS                | v3.29.0               | (V) booq Demo E            | <b>S</b> <sup>©</sup>                 |                            | 😚 Dish                                | Support Demo                          | Dish 🗸    |
|-------------------------|-----------------------|----------------------------|---------------------------------------|----------------------------|---------------------------------------|---------------------------------------|-----------|
| « Minimizar r Ø Panel d | menú<br>e control     | Traducciones 🔅<br>Q Buscar | Nombres de los productos              | ✓ Grupo de productos ✓     | Mostra                                | r traducciones que faltan 💿 Columna   | s v       |
| Artículo                | os v                  | ID                         | Nombre                                | Alemán                     | Catalán                               | Español                               | Francés   |
| -∿- Finanza             | as 🗸                  | #181                       | 50                                    | 50                         | 50                                    | 50                                    | 50        |
| ැිි General             | ^                     | #156                       | 7-Up                                  | 7-Up                       | 7-Up                                  | 7-Up                                  | 7-Up      |
| General                 | l<br>nes de producc   | #98                        | Amaretto Disaronno                    | Amaretto Disaronno Likör   | Amaretto Disaronno                    | Amaretto Disaronno                    | Amarette  |
| Instalac                | ciones                | #119                       | Bacardi Blanco                        | Bacardi Blanco             | Bacardi Blanco                        | Bacardi Blanco                        | Bacardi   |
| Caja po<br>Impreso      | ortamonedas<br>oras   | #120                       | Bacardi Limón                         | Bacardi Limon              | Bacardi Limón                         | Bacardi Limón                         | Bacardi   |
| Enlaces                 | a la app              | #99                        | Baileys                               | Baileys Likör              | Baileys                               | Baileys                               | Baileys   |
| Plano d<br>Usuario      | le las mesas          | #78                        | Ballantines                           | Ballantines Whisky         | Ballantines                           | Ballantines                           | Ballantin |
| Grupos                  | de usuarios           | #14                        | Bistec a la Bearnesa con Papas Fritas | Steak Béarnaise mit Pommes | Bistec a la Bearnesa con Papas Fritas | Bistec a la Bearnesa con Papas Fritas | Steak Bé  |
| Disposi<br>Orden d      | tivos TPV<br>de plato | #169                       | Bolsa Familiar de Papas Fritas        | Familientüte Pommes Frites | Bolsa Familiar de Papas Fritas        | Bolsa Familiar de Papas Fritas        | Sac Fam   |
| Cliente                 | s                     | #170                       | Bolsillo Familiar Ras                 | Familientasche Ras         | Bolsillo Familiar Ras                 | Bolsillo Familiar Ras                 | Sac Fam   |
| Divisa<br>Catego        | rías de facturac      | #129                       | Botella de Vino Blanco                | Flasche Weißwein           | Botella de Vino Blanco                | Botella de Vino Blanco                | Bouteille |
| Traduco                 | ciones                | #135                       | Botella de Vino Rosado                | Flasche Roséwein           | Botella de Vino Rosado                | Botella de Vino Rosado                | Bouteille |
| Perfiles                | ar servicios          | #132                       | Botella de Vino Tinto                 | Flasche Rotwein            | Botella de Vino Tinto                 | Botella de Vino Tinto                 | Bouteille |
| 🗖 Pago                  | ~                     | #12                        | Burrata                               | Burrata                    | Burrata                               | Burrata                               | Burrata   |
|                         |                       | #126                       | Busnel V.S.O.P.                       | Busnel V.S.O.P. Calvados   | Busnel V.S.O.P.                       | Busnel V.S.O.P.                       | Busnel V  |
| 🕂 Autosei               |                       |                            |                                       | 1 2 3                      | 4                                     |                                       |           |

DISH

by METRO

D

## Ahora selecciona las lenguas que quieras añadir marcando las casillas correspondientes.

| DISH    | POS v3.29.0                            | (V) booq Demo E            | S 0                                   |                            | 😚 Dish                                | Support                   | Demo D              | Dish 🗸    |
|---------|----------------------------------------|----------------------------|---------------------------------------|----------------------------|---------------------------------------|---------------------------|---------------------|-----------|
| « Minin | nizar menú<br>ranel de control         | Traducciones 🔅<br>Q Buscar | Nombres de los productos              | ✓ Grupo de productos ✓     | Mostra                                | r traducciones que faltan | © Columnas          |           |
| A       | vrtículos 🗸                            | ID                         | Nombre                                | Alemán                     | Catalán                               | Español                   | 🗹 Alemán            | ci s      |
| -\/_ F  | inanzas 🗸 🗸                            | #181                       | 50                                    | 50                         | 50                                    | 50                        | ✓ Catalan ✓ Español | - 11      |
| ۇن G    | ieneral ^                              | #156                       | 7-Up                                  | 7-Up                       | 7-Up                                  | 7-Up                      | Francés             |           |
| G       | seneral<br>staciones de producc        | #98                        | Amaretto Disaronno                    | Amaretto Disaronno Likör   | Amaretto Disaronno                    | Amaretto Disaronno        | 🕑 Ingles            | retti     |
| In      | nstalaciones                           | #119                       | Bacardi Blanco                        | Bacardi Blanco             | Bacardi Blanco                        | Bacardi Blanco            | 🗹 Neerland          | és nilil  |
| In      | mpresoras                              | #120                       | Bacardi Limón                         | Bacardi Limon              | Bacardi Limón                         | Bacardi Limón             | Ucraniano           | n li l    |
| E       | nlaces a la app                        | #99                        | Baileys                               | Baileys Likör              | Baileys                               | Baileys                   |                     | Baileys   |
| P       | lano de las mesas<br>Isuarios          | #78                        | Ballantines                           | Ballantines Whisky         | Ballantines                           | Ballantines               |                     | Ballantin |
| G       | Grupos de usuarios                     | #14                        | Bistec a la Bearnesa con Papas Fritas | Steak Béarnaise mit Pommes | Bistec a la Bearnesa con Papas Fritas | Bistec a la Bearnesa cor  | n Papas Fritas      | Steak Bé  |
| D       | Dispositivos TPV<br>Orden de plato     | #169                       | Bolsa Familiar de Papas Fritas        | Familientüte Pommes Frites | Bolsa Familiar de Papas Fritas        | Bolsa Familiar de Papas   | Fritas              | Sac Fam   |
| С       | lientes                                | #170                       | Bolsillo Familiar Ras                 | Familientasche Ras         | Bolsillo Familiar Ras                 | Bolsillo Familiar Ras     |                     | Sac Fam   |
| D       | Divisa<br>Categorías de facturac       | #129                       | Botella de Vino Blanco                | Flasche Weißwein           | Botella de Vino Blanco                | Botella de Vino Blanco    |                     | Bouteille |
| Т       | raducciones                            | #135                       | Botella de Vino Rosado                | Flasche Roséwein           | Botella de Vino Rosado                | Botella de Vino Rosado    |                     | Bouteille |
| P<br>E: | erfiles de envase<br>scanear servicios | #132                       | Botella de Vino Tinto                 | Flasche Rotwein            | Botella de Vino Tinto                 | Botella de Vino Tinto     |                     | Bouteille |
| E P     | ago 🗸                                  | #12                        | Burrata                               | Burrata                    | Burrata                               | Burrata                   |                     | Burrata   |
| 1       |                                        | #126                       | Busnel V.S.O.P.                       | Busnel V.S.O.P. Calvados   | Busnel V.S.O.P.                       | Busnel V.S.O.P.           |                     | Busnel V  |
| A       | utoservicio                            |                            |                                       | 1 2 3                      | 4                                     |                           |                     |           |

11 de 22

Para filtrar los elementos que aún no se han traducido, activa la marca de verificación de Mostrar traducciones que faltan,

| DISH POS v3.29.0                                         |            | (V) booq Demo E            | S 0                                   |                            | 😚 Dish                                | Support Demo                          | Dish 🗸    |
|----------------------------------------------------------|------------|----------------------------|---------------------------------------|----------------------------|---------------------------------------|---------------------------------------|-----------|
| <ul> <li>Minimizar menú</li> <li>Panel de con</li> </ul> | trol       | Traducciones 🔅<br>Q Buscar | Nombres de los productos              | ✓ Grupo de productos ✓     | Mostra                                | r traducciones que faltan 💿 Columna   | 15 ~      |
| Artículos                                                | ř          | ID                         | Nombre                                | Alemán                     | Catalán                               | Español                               | Francés   |
| -\/- Finanzas                                            | ř          | #181                       | 50                                    | 50                         | 50                                    | 50                                    | 50        |
| දිබුි General                                            | ^          | #156                       | 7-Up                                  | 7-Up                       | 7-Up                                  | 7-Up                                  | 7-Up      |
| Estaciones de                                            | e producc  | #98                        | Amaretto Disaronno                    | Amaretto Disaronno Likör   | Amaretto Disaronno                    | Amaretto Disaronno                    | Amarette  |
| Instalaciones                                            |            | #119                       | Bacardi Blanco                        | Bacardi Blanco             | Bacardi Blanco                        | Bacardi Blanco                        | Bacardi I |
| Caja portamo                                             | onedas     | #120                       | Bacardi Limón                         | Bacardi Limon              | Bacardi Limón                         | Bacardi Limón                         | Bacardi I |
| Enlaces a la a                                           | pp         | #99                        | Baileys                               | Baileys Likör              | Baileys                               | Baileys                               | Baileys   |
| Plano de las i<br>Usuarios                               | nesas      | #78                        | Ballantines                           | Ballantines Whisky         | Ballantines                           | Ballantines                           | Ballantin |
| Grupos de us                                             | uarios     | #14                        | Bistec a la Bearnesa con Papas Fritas | Steak Béarnaise mit Pommes | Bistec a la Bearnesa con Papas Fritas | Bistec a la Bearnesa con Papas Fritas | Steak Bé  |
| Dispositivos<br>Orden de pla                             | to         | #169                       | Bolsa Familiar de Papas Fritas        | Familientüte Pommes Frites | Bolsa Familiar de Papas Fritas        | Bolsa Familiar de Papas Fritas        | Sac Fam   |
| Clientes                                                 |            | #170                       | Bolsillo Familiar Ras                 | Familientasche Ras         | Bolsillo Familiar Ras                 | Bolsillo Familiar Ras                 | Sac Fam   |
| Divisa<br>Categorías de                                  | e facturac | #129                       | Botella de Vino Blanco                | Flasche Weißwein           | Botella de Vino Blanco                | Botella de Vino Blanco                | Bouteille |
| Traducciones                                             |            | #135                       | Botella de Vino Rosado                | Flasche Roséwein           | Botella de Vino Rosado                | Botella de Vino Rosado                | Bouteille |
| Perfiles de er<br>Escanear ser                           | vicios     | #132                       | Botella de Vino Tinto                 | Flasche Rotwein            | Botella de Vino Tinto                 | Botella de Vino Tinto                 | Bouteille |
| 🗖 Pago                                                   | ~          | #12                        | Burrata                               | Burrata                    | Burrata                               | Burrata                               | Burrata   |
| <b>D</b>                                                 |            | #126                       | Busnel V.S.O.P.                       | Busnel V.S.O.P. Calvados   | Busnel V.S.O.P.                       | Busnel V.S.O.P.                       | Busnel V  |
| ្នុ Autoservicio                                         | ^          |                            |                                       | 1 2 3                      | 4 >                                   |                                       |           |

## Las traducciones que falten se mostrarán ahora en rojo.

| DISH POS v3.29.0                                             | (V) booq De             | mo ES 💿                               |                            | 😚 Dist                                | Demo                                   | Dish 🗸    |
|--------------------------------------------------------------|-------------------------|---------------------------------------|----------------------------|---------------------------------------|----------------------------------------|-----------|
| <ul> <li>Minimizar menú</li> <li>Panel de control</li> </ul> | Traduccione<br>Q Buscar | s 🛞                                   | ♥ Grupo de productos ♥     | Mostra                                | ar traducciones que faltan 🖉 💿 Columna | is v      |
| Artículos                                                    | ۲<br>ID                 | Nombre                                | Alemán                     | Catalán                               | Español                                | Francés   |
| -\∕ Finanzas                                                 | #181                    | 50                                    | 50                         | 50                                    | 50                                     | 50        |
| දිබු General                                                 | <b>^</b> #156           | 7-Up                                  | 7-Up                       | 7-Up                                  | 7-Up                                   | 7-Up      |
| Estaciones de prod                                           | ucc #98                 | Amaretto Disaronno                    | Amaretto Disaronno Likör   | Amaretto Disaronno                    | Amaretto Disaronno                     | Amarette  |
| Instalaciones                                                | #119                    | Bacardi Blanco                        | Bacardi Blanco             | Bacardi Blanco                        | Bacardi Blanco                         | Bacardi   |
| Impresoras                                                   | #120                    | Bacardi Limón                         | Bacardi Limon              | Bacardi Limón                         | Bacardi Limón                          | Bacardi I |
| Enlaces a la app                                             | #99                     | Baileys                               | Baileys Likör              | Baileys                               | Baileys                                | Baileys   |
| Usuarios                                                     | #78                     | Ballantines                           | Ballantines Whisky         | Ballantines                           | Ballantines                            | Ballantin |
| Grupos de usuarios                                           | #14                     | Bistec a la Bearnesa con Papas Fritas | Steak Béarnaise mit Pommes | Bistec a la Bearnesa con Papas Fritas | Bistec a la Bearnesa con Papas Fritas  | Steak Bé  |
| Orden de plato                                               | #169                    | Bolsa Familiar de Papas Fritas        | Familientüte Pommes Frites | Bolsa Familiar de Papas Fritas        | Bolsa Familiar de Papas Fritas         | Sac Fam   |
| Clientes                                                     | #170                    | Bolsillo Familiar Ras                 | Familientasche Ras         | Bolsillo Familiar Ras                 | Bolsillo Familiar Ras                  | Sac Fam   |
| Divisa<br>Categorías de facto                                | #129                    | Botella de Vino Blanco                | Flasche Weißwein           | Botella de Vino Blanco                | Botella de Vino Blanco                 | Bouteille |
| Traducciones                                                 | #135                    | Botella de Vino Rosado                | Flasche Roséwein           | Botella de Vino Rosado                | Botella de Vino Rosado                 | Bouteille |
| Perfiles de envase<br>Escanear servicios                     | #132                    | Botella de Vino Tinto                 | Flasche Rotwein            | Botella de Vino Tinto                 | Botella de Vino Tinto                  | Bouteille |
| 🗖 Pago                                                       | *12                     | Burrata                               | Burrata                    | Burrata                               | Burrata                                | Burrata   |
| The Automaticia                                              | #126                    | Busnel V.S.O.P.                       | Busnel V.S.O.P. Calvados   | Busnel V.S.O.P.                       | Busnel V.S.O.P.                        | Busnel V  |
| Autoservició                                                 | ^                       |                                       | 1 2 3                      | 4 >                                   |                                        |           |

DISH

by METRO

D

Para volver a la vista normal de las traducciones, sólo tienes que desmarcar la casilla Mostrar traducciones que faltan.

| DISH POS v3.29.0                                             | (V) booq Demo E            | S 0                                   |                            | 😚 Dish Support 🛛 Demo D               |                                        |           |
|--------------------------------------------------------------|----------------------------|---------------------------------------|----------------------------|---------------------------------------|----------------------------------------|-----------|
| <ul> <li>Minimizar menú</li> <li>Panel de control</li> </ul> | Traducciones 🔅<br>Q Buscar | Nombres de los productos              | ✓ Grupo de productos ✓     | Mostra                                | r traducciones que faltan 🖉 💿 Columna: | s v       |
| 🕅 Artículos 🗸 🗸                                              | ID                         | Nombre                                | Alemán                     | Catalán                               | Español                                | Francés   |
| -\∕r Finanzas ✓                                              | #181                       | 50                                    | 50                         | 50                                    | 50                                     | 50        |
| ලි: General ^                                                | #156                       | 7-Up                                  | 7-Up                       | 7-Up                                  | 7-Up                                   | 7-Up      |
| Estaciones de producc                                        | #98                        | Amaretto Disaronno                    | Amaretto Disaronno Likör   | Amaretto Disaronno                    | Amaretto Disaronno                     | Amarette  |
| Instalaciones                                                | #119                       | Bacardi Blanco                        | Bacardi Blanco             | Bacardi Blanco                        | Bacardi Blanco                         | Bacardi I |
| Impresoras                                                   | #120                       | Bacardi Limón                         | Bacardi Limon              | Bacardi Limón                         | Bacardi Limón                          | Bacardi I |
| Enlaces a la app                                             | #99                        | Baileys                               | Baileys Likör              | Baileys                               | Baileys                                | Baileys   |
| Usuarios                                                     | #78                        | Ballantines                           | Ballantines Whisky         | Ballantines                           | Ballantines                            | Ballantin |
| Grupos de usuarios                                           | #14                        | Bistec a la Bearnesa con Papas Fritas | Steak Béarnaise mit Pommes | Bistec a la Bearnesa con Papas Fritas | Bistec a la Bearnesa con Papas Fritas  | Steak Bé  |
| Orden de plato                                               | #169                       | Bolsa Familiar de Papas Fritas        | Familientüte Pommes Frites | Bolsa Familiar de Papas Fritas        | Bolsa Familiar de Papas Fritas         | Sac Fam   |
| Clientes                                                     | #170                       | Bolsillo Familiar Ras                 | Familientasche Ras         | Bolsillo Familiar Ras                 | Bolsillo Familiar Ras                  | Sac Fam   |
| Categorías de facturac                                       | #129                       | Botella de Vino Blanco                | Flasche Weißwein           | Botella de Vino Blanco                | Botella de Vino Blanco                 | Bouteille |
| Traducciones                                                 | #135                       | Botella de Vino Rosado                | Flasche Roséwein           | Botella de Vino Rosado                | Botella de Vino Rosado                 | Bouteille |
| Escanear servicios                                           | #132                       | Botella de Vino Tinto                 | Flasche Rotwein            | Botella de Vino Tinto                 | Botella de Vino Tinto                  | Bouteille |
| 🖯 Pago 🗸 🗸                                                   | #12                        | Burrata                               | Burrata                    | Burrata                               | Burrata                                | Burrata   |
| 🗁 Autoservicio 🖍                                             | #126                       | Busnel V.S.O.P.                       | Busnel V.S.O.P. Calvados   | Busnel V.S.O.P.                       | Busnel V.S.O.P.                        | Busnel V  |

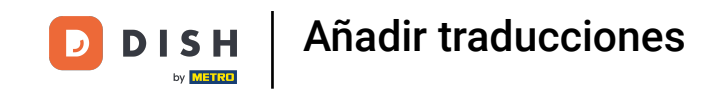

No sólo puedes añadir traducciones para términos relacionados con el producto. También puedes añadir traducciones para tus canales de venta. Hazlo abriendo el menú desplegable de grupos de traducción. 

| DISH POS v3.29.0                         | (V) booq Demo l            | <b>ES</b> <sup>(1)</sup>              |                            | 😚 Dist                                | n Support 🛛 Demo                      | Dish 🗸    |
|------------------------------------------|----------------------------|---------------------------------------|----------------------------|---------------------------------------|---------------------------------------|-----------|
| « Minimizar menú<br>Ø Panel de control   | Traducciones 💮<br>Q Buscar | Nombres de los productos              | Grupo de productos 🔨       | Mostra                                | r traducciones que faltan 💿 Columna   | is v      |
| 🕥 Artículos 🗸 🗸                          | ID                         | Nombre                                | Alemán                     | Catalán                               | Español                               | Francés   |
| √ Finanzas ✓                             | #181                       | 50                                    | 50                         | 50                                    | 50                                    | 50        |
| ô General ^                              | #156                       | 7-Up                                  | 7-Up                       | 7-Up                                  | 7-Up                                  | 7-Up      |
| Estaciones de producc                    | #98                        | Amaretto Disaronno                    | Amaretto Disaronno Likör   | Amaretto Disaronno                    | Amaretto Disaronno                    | Amarette  |
| Instalaciones                            | #119                       | Bacardi Blanco                        | Bacardi Blanco             | Bacardi Blanco                        | Bacardi Blanco                        | Bacardi I |
| Impresoras                               | #120                       | Bacardi Limón                         | Bacardi Limon              | Bacardi Limón                         | Bacardi Limón                         | Bacardi I |
| Enlaces a la app                         | #99                        | Baileys                               | Baileys Likör              | Baileys                               | Baileys                               | Baileys   |
| Plano de las mesas<br>Usuarios           | #78                        | Ballantines                           | Ballantines Whisky         | Ballantines                           | Ballantines                           | Ballantin |
| Grupos de usuarios                       | #14                        | Bistec a la Bearnesa con Papas Fritas | Steak Béarnaise mit Pommes | Bistec a la Bearnesa con Papas Fritas | Bistec a la Bearnesa con Papas Fritas | Steak Bé  |
| Dispositivos TPV<br>Orden de plato       | #169                       | Bolsa Familiar de Papas Fritas        | Familientüte Pommes Frites | Bolsa Familiar de Papas Fritas        | Bolsa Familiar de Papas Fritas        | Sac Fam   |
| Clientes                                 | #170                       | Bolsillo Familiar Ras                 | Familientasche Ras         | Bolsillo Familiar Ras                 | Bolsillo Familiar Ras                 | Sac Fam   |
| Divisa<br>Categorías de facturac         | #129                       | Botella de Vino Blanco                | Flasche Weißwein           | Botella de Vino Blanco                | Botella de Vino Blanco                | Bouteille |
| Traducciones                             | #135                       | Botella de Vino Rosado                | Flasche Roséwein           | Botella de Vino Rosado                | Botella de Vino Rosado                | Bouteille |
| Perfiles de envase<br>Escanear servicios | #132                       | Botella de Vino Tinto                 | Flasche Rotwein            | Botella de Vino Tinto                 | Botella de Vino Tinto                 | Bouteille |
| 🗇 Pago 🗸 🗸                               | #12                        | Burrata                               | Burrata                    | Burrata                               | Burrata                               | Burrata   |
|                                          | #126                       | Busnel V.S.O.P.                       | Busnel V.S.O.P. Calvados   | Busnel V.S.O.P.                       | Busnel V.S.O.P.                       | Busnel V  |
| 📮 Autoservicio 🧄                         |                            |                                       | 1 2 3                      | 4                                     |                                       |           |

## • Y selecciona un grupo de traducción relacionado con el canal de ventas.

| DISH POS v3.29.0                                             |        | (V) b | ooq Demo   | DES 🛈              |                                                                       |               |      |                                | 😚 Disl      | h Support                        | Demo f        | Dish 🗸                   |
|--------------------------------------------------------------|--------|-------|------------|--------------------|-----------------------------------------------------------------------|---------------|------|--------------------------------|-------------|----------------------------------|---------------|--------------------------|
| <ul> <li>Minimizar menú</li> <li>Panel de control</li> </ul> |        | Tradu | Icciones { | \$                 | Nombres de los menús                                                  |               | Menú | ~)                             | Mostrar tra | aducciones que faltan            | 1) 💿 Columna: | s v                      |
| Artículos                                                    | ×      |       | ID         | Nombre             | Nombres de las promociones<br>Nombres de los métodos de               | pago          |      | Catalán                        |             | Español                          |               | Francés                  |
| ුලි General                                                  | ^      | ~     | #38<br>#19 | Kiosk<br>Menú      | Texto de bienvenida del kioso<br>pedidos<br>Texto de bienvenida de QR | co de         |      | Kiosk<br>Menú                  |             | Quiosco<br>Menú                  |               | Kiosk<br>Menú            |
| General<br>Estaciones de pro<br>Instalaciones                | oducc  | ~     | #49<br>#70 | Menú d∉<br>Menú en | li Información general de QR                                          | Menú en línea | าล   | Menú de la ce<br>Menú en línea | na          | Menú de la cena<br>Menú en línea |               | Menú de la<br>Menú en lí |
| Caja portamoned<br>Impresoras                                | as     |       | #59        | Menús d            | e boda                                                                | Menús de bod  | a    | Menús de bod                   | la          | Menús de boda                    |               | Menús de                 |
| Plano de las mesa<br>Usuarios                                | 15     |       | #60        | Websho             | 0                                                                     | Webshop       |      | Webshop                        |             | Webshop                          |               | Webshop                  |
| Grupos de usuario<br>Dispositivos TPV<br>Orden de plato      | DS     |       |            |                    |                                                                       |               |      |                                |             |                                  |               |                          |
| Clientes<br>Divisa                                           |        |       |            |                    |                                                                       |               |      |                                |             |                                  |               |                          |
| Categorías de fac<br>Traducciones<br>Perfiles de envase      | turac  |       |            |                    |                                                                       |               |      |                                |             |                                  |               |                          |
| Escanear servicio                                            | s<br>V |       |            |                    |                                                                       |               |      |                                |             |                                  |               |                          |
| بَ Autoservicio                                              | ^      | —     |            |                    |                                                                       |               |      | 1                              |             |                                  |               |                          |

Como no suelen ser palabras sueltas, se editarán en una ventana adicional. Para ello, selecciona el campo de traducción correspondiente.

| DISH POS v3.29.0                    | (V) booq Demo ES 🕕                            |                               |          | 😚 Dish Support                                       | Demo Dish $$ |
|-------------------------------------|-----------------------------------------------|-------------------------------|----------|------------------------------------------------------|--------------|
| « Minimizar menú Ø Panel de control | Traducciones 🛞<br>Q Buscar Texto de bienvenio | da del kiosco de p 🔻 🤇 Kiosco | •)       | <ul> <li>Mostrar traducciones que faltan </li> </ul> | Columnas 🗸   |
| 🕎 Artículos 🗸 🗸                     | ID Nombre                                     | Alemán                        | Catalán  | Español                                              | Francés      |
| -∿ Finanzas ✓                       | #23 Kiosk                                     | Willkommen 🧷                  | Welkom 🧷 | Welkom                                               | Welkom 🧷     |
| ැබී General 🧄 🔨                     |                                               |                               |          |                                                      |              |
| General                             |                                               |                               |          |                                                      |              |
| Estaciones de producc               |                                               |                               |          |                                                      |              |
| Instalaciones                       |                                               |                               |          |                                                      |              |
| Caja portamonedas                   |                                               |                               |          |                                                      |              |
| Impresoras                          |                                               |                               |          |                                                      |              |
| Enlaces a la app                    |                                               |                               |          |                                                      |              |
| Plano de las mesas                  |                                               |                               |          |                                                      |              |
| Usuarios                            |                                               |                               |          |                                                      |              |
| Grupos de usuarios                  |                                               |                               |          |                                                      |              |
| Dispositivos TPV                    |                                               |                               |          |                                                      |              |
| Orden de plato                      |                                               |                               |          |                                                      |              |
| Clientes                            |                                               |                               |          |                                                      |              |
| Divisa                              |                                               |                               |          |                                                      |              |
| Categorías de facturac              |                                               |                               |          |                                                      |              |
| Traducciones                        |                                               |                               |          |                                                      |              |
| Perfiles de envase                  |                                               |                               |          |                                                      |              |
| Escanear servicios                  |                                               |                               |          |                                                      |              |
| 🖻 Pago 🗸 🗸                          |                                               |                               |          |                                                      |              |
| ∵ Autoservicio ∧                    |                                               |                               | 1        |                                                      |              |

## Aparecerá una nueva ventana. Ahora introduce la traducción en el campo de texto.

| DISH POS v3.29.0                                                                                                    | (V) booq Demo ES 0                          |                                              |               | 😚 Dish Support 🛛 🔘              | Demo Dish 🗸 |
|----------------------------------------------------------------------------------------------------|---------------------------------------------|----------------------------------------------|---------------|---------------------------------|-------------|
| <ul> <li>Minimizar menú</li> <li>Panel de control</li> </ul>                                                                                                    | Traducciones 🐵<br>Q Buscar Texto de bienver | nida del kiosco de p 🗸 Kiosco                | ~             | Mostrar traducciones que faltan | Columnas 🗸  |
| 💮 Artículos 🗸 🗸                                                                                                    | ID Nombre                                   | Alemán                                       | Catalán       | Español                         | Francés     |
| -∿ Finanzas ✓                                                                                                    | #23 Kiosk                                   | Willkommen                                   | Welkom        | Welkom                          | Welkom      |
| SeneralGeneralGeneralGeneralImage: Comparison of the seneral seneral s | Welcome<br>Welkom<br>Español<br>I           | Text<br>(E5) - WelcomeText<br>: B I U<br>Can | celar Guardar |                                 |             |
| Escanear servicios                                                                                                    |                                             |                                              |               |                                 |             |
| 🖻 Pago 🗸 🗸                                                                                                    |                                             |                                              |               |                                 |             |
| 诀 Autoservicio ^                                                                                                    |                                             |                                              | 1             |                                 |             |

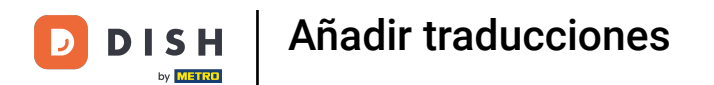

## Una vez introducida la traducción, pulsa Guardar para aplicar los cambios.

| DISH POS v3.29.0                                                                                                    | (V) booq Demo ES 💿                       |                                                                                       |                | 😚 Dish Support 🛛 🔘              | Demo Dish 🖂 |
|----------------------------------------------------------------------------------------------------|------------------------------------------|---------------------------------------------------------------------------------------|----------------|---------------------------------|-------------|
| <ul> <li>Minimizar menú</li> <li>Panel de control</li> </ul>                                                                                                    | Traducciones 🛞<br>Q Buscar Texto de bien | venida del kiosco de p 🗸 🤇 Kiosco                                                     | <b>~</b> )     | Mostrar traducciones que faltan | Columnas 🗸  |
| 💮 Artículos 🗸 🗸                                                                                                    | ID Nombre                                | Alemán                                                                                | Catalán        | Español                         | Francés     |
| -∿∕r Finanzas 🗸 🗸                                                                                                    | #23 Kiosk                                | Willkommen 🧷                                                                          | Welkom 🧷       | Welkom                          | Welkom      |
| Image: Constraint of the second second se | Weico<br>Weiko<br>Españ<br>Nor<br>Bier   | meText<br>m<br>ol (ES) - WelcomeText<br>mal + B I U<br>vvenido a este tutorial<br>Can | icelar Guardar |                                 |             |
| . Autoservicio 🧄                                                                                                    |                                          |                                                                                       | 1              |                                 |             |

## Ya está. Has completado el tutorial y ya sabes cómo añadir traducciones.

| DISH POS v3.29.0                                                                                                    | (V) booq Demo ES 🛈 |                                       |         | 😚 Dish Support                  | Demo Dish 🗸 |
|----------------------------------------------------------------------------------------------------|--------------------|---------------------------------------|---------|---------------------------------|-------------|
| <ul> <li>Minimizar menú</li> <li>Panel de control</li> </ul>                                                                                                    | Traducciones 🛞     | Texto de bienvenida del kiosco de p 🗸 | osco 🗸  | Mostrar traducciones que faltan | Columnas 🗸  |
| 💮 Artículos 🗸 🗸                                                                                                    | ID Nombre          | Alemán                                | Catalán | Español                         | Francés     |
| 小 Finanzas V                                                                                                    | #23 Kiosk          | Willkommen 🧷                          | Welkom  | Bienvenido a este tutorial 🧷    | Welkom      |
| General<br>Estaciones de producc<br>Instalaciones<br>Caja portamonedas<br>Impresoras<br>Enlaces a la app<br>Plano de las mesas<br>Usuarios<br>Grupos de usuarios<br>Dispositivos TPV<br>Orden de plato<br>Clientes<br>Divisa<br>Categorías de facturac<br>Traducciones<br>Perfiles de envase<br>Escanear servicios |                    |                                       |         |                                 |             |
| . Autoservicio 🤸                                                                                                    |                    |                                       | 1       |                                 |             |

D

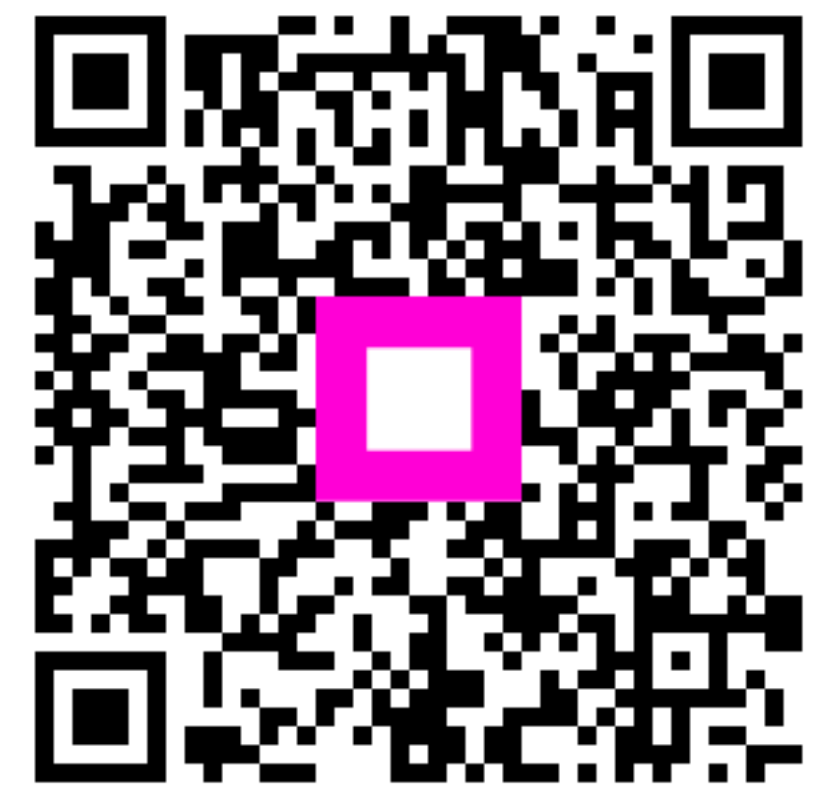

Escanee para ir al reproductor interactivo